## Krok 1. Wejdź na stronę www.warta.pl, wybierz opcję "Zgłoś szkodę"

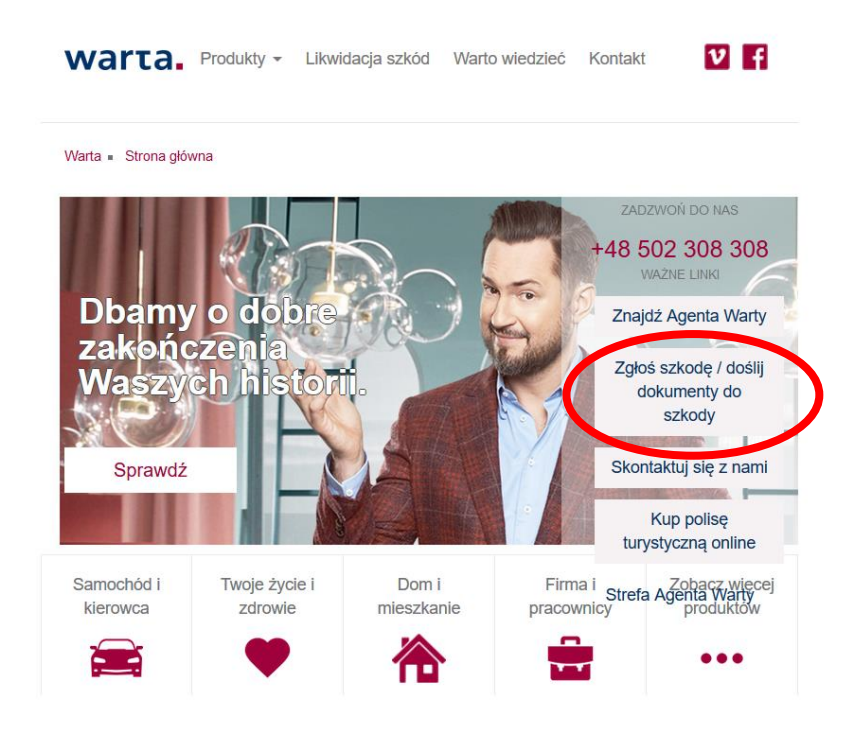

Krok 2. Wybierz zakładkę TUnŻ Warta – Dział Warty zajmujący się ubezpieczeniami na życie.

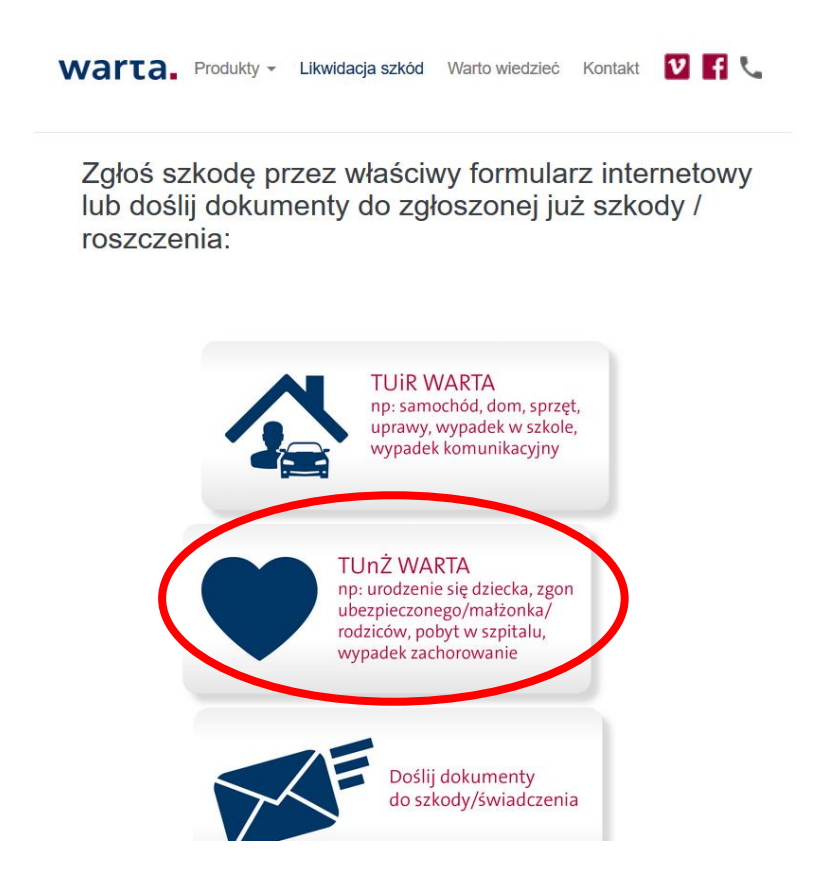

Krok 3. Po kilku sekundach pojawi się możliwość wyboru informacji o zgłoszeniu. Należy wybrać odpowiedni typ roszczenia.

| 555 IUD 00 I 300 300                           |                           |                              |                           |  |
|------------------------------------------------|---------------------------|------------------------------|---------------------------|--|
| Do zgłoszenia roszczenia                       | będą potrzebne            | e:                           |                           |  |
| informacje dotyczące dar<br>uczestników zd     | nych osobowych<br>arzenia | dokumentacja potwi<br>zdarze | erdzająca zajście<br>enia |  |
| Informacje o zgłos<br>Wybierz typ roszczenia * | zeniu                     |                              |                           |  |

Krok 4. Należy uzupełnić informacje o ubezpieczeniu w następujący sposób:

| warta.                                                                                                   | Produkty -          | Likwidacja szkód               | Warto wiedzieć                                  | Kontakt                               | νf                         | و             |                 |  |  |
|----------------------------------------------------------------------------------------------------|---------------------|--------------------------------|-------------------------------------------------|---------------------------------------|----------------------------|---------------|-----------------|--|--|
| Informacje o zgłoszeniu<br>Wybierz typ roszczenia *<br>O Urodzenie dziecka OŚmierć © Zdarzenie zdrowotne |                     |                                |                                                 |                                       |                            |               |                 |  |  |
| Informacje<br>Seria i numer polisy                                                                       | <b>o ubez</b><br>HR | <b>pieczeniu</b><br>NR POLISY  |                                                 |                                       |                            | i.            |                 |  |  |
| Ubezpieczającym<br>jest (osoba/firma,<br>która zawarła<br>umowę<br>ubezpieczenia)                        | KDB                 |                                |                                                 |                                       |                            |               |                 |  |  |
| Siedziba firmy                                                                                           | KRAKÓW              |                                |                                                 |                                       |                            |               |                 |  |  |
| Polisa, z której zgła<br>⊛ TAK NIE                                                                       | iszasz zdarz        | zenie została zawart           | a w zakładzie pra                               | acy *                                 |                            |               | _               |  |  |
| Data zatrudnienia<br>pracownika*                                                                         |                     | α                              | Data przy                                       | rstąpien                              | ia do p                    | polisy        | ]               |  |  |
| Pracownik jest nad<br>● TAK ○ NIE                                                                        | al zatrudnie        | w trakcie pos<br>"TAK", po zar | ego (w zakładzie<br>siadania po<br>mknięciu: za | e pracy, w k<br>lisy zazr<br>aznacz " | tórym za<br>nacz:<br>,NIE" | warł umowę ub | vezpieczenia) * |  |  |

Krok 5. Wypełnij prosty formularz:

a) uzupełnij pola oznaczone czerwoną gwiazdką (wymagane)

b) dołącz skany niezbędnej dokumentacji

c) jeżeli chcesz zgłosić więcej niż jedną szkodę np.: pobyt w szpitalu i operację chirurgiczną, przy pytaniu "czy wystąpiły inne zdarzenia?" zaznacz "TAK"

d) przepisz kod z obrazka

e) wyślij zgłoszenie

Prawidłowo wypełniony formularz trafia automatycznie do Systemu Likwidacji Szkód i Świadczeń Warty oraz do likwidatora, po kilku sekundach na stronie otrzymasz potwierdzenie przyjęcia zgłoszenia w formie pdf. (potwierdzenie wydrukuj lub zapisz)